# Mobile Application Development

Eamonn de Leastar (edeleastar@wit.ie)

Department of Computing, Maths & Physics Waterford Institute of Technology

http://www.wit.ie

http://elearning.wit.ie

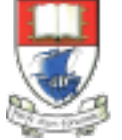

Waterford Institute of Technology INSTITIÚID TEICNEOLAÍOCHTA PHORT LÁIRGE

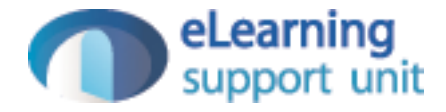

# Assignment 1

### mytweet

- Single Activity:
  - 3 buttons
  - 2 TextViews("140" & Date)
  - Edit Text (with "Whats in your mind" hint)

| 讨 mytweet                  |       |
|----------------------------|-------|
| 140<br>Whats in your mind? | Tweet |
| Sep 25, 2014 8:18:34 AM    |       |
| Select Contact             |       |
| Email Tweet via            |       |
|                            |       |

#### mytweet

- Entering text cause Number of characters to count down
- Pressing "Tweet" generates
  'Message Sent' toast
- Date is current date / time

| 👼 mytweet               |       |
|-------------------------|-------|
| 131                     | Tweet |
| Whats up?               |       |
|                         |       |
|                         |       |
|                         |       |
|                         |       |
| Sep 25, 2014 8:15:06 AM | ,     |
|                         |       |
| Email Tweet via         |       |
|                         |       |

## timeline

- Main Activity is replaced with "TimeLine"
- This has an action bar with:
  - + Menu option launches
    'mytweet' activity
  - Overflow option displays
    'Settings" and "Clear" options
- Navigate back from mytweet via "back" button or action bar back option

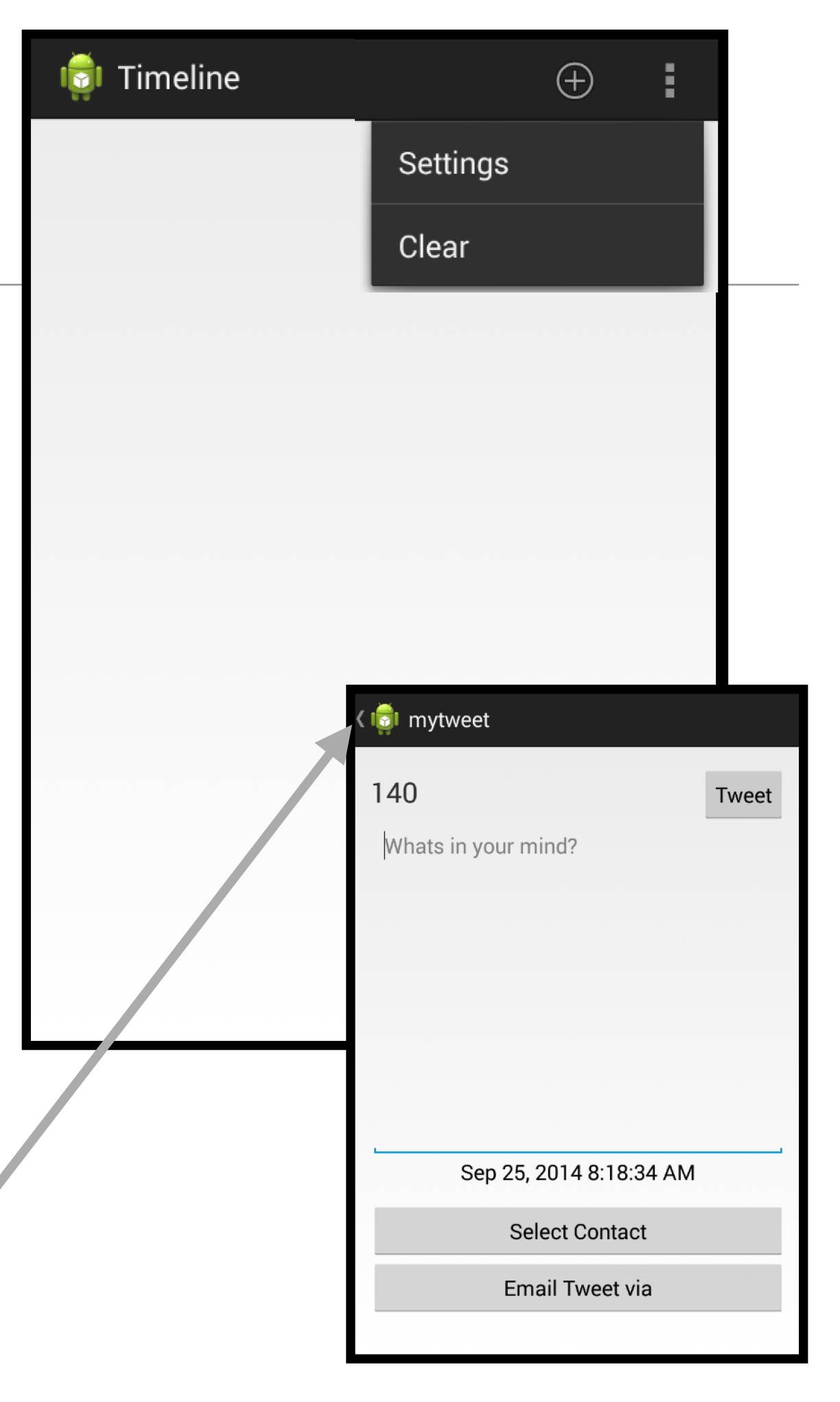

### timeline - ListView

Tweets appear in list in timeline

| 讨 Timeline                                 | $\oplus$ | : |
|--------------------------------------------|----------|---|
| whats going on?<br>Sep 25, 2014 8:20:09 AM |          |   |
| Not sure<br>Sep 25, 2014 8:20:22 AM        |          |   |
| Why not?<br>Sep 25, 2014 8:20:32 AM        |          |   |
|                                            |          |   |
|                                            |          |   |
|                                            |          |   |
|                                            |          |   |
|                                            |          |   |
|                                            |          |   |
|                                            |          |   |
|                                            |          |   |
|                                            |          |   |

### timeline - mytweet

 Selecting a bring up mytweet activity with text of tweet

| 讨 Timeline                                 | θ         | )      | :       |           |       |
|--------------------------------------------|-----------|--------|---------|-----------|-------|
| whats going on?<br>Sep 25, 2014 8:20:09 AM |           |        |         |           |       |
| Not sure<br>Sep 25, 2014 8:20:22 AM        |           |        |         |           |       |
| Whats up?                                  |           |        |         |           |       |
| 3ep 20, 2014 0.20.32 Alvi                  | र 👩 mytwe | et     |         |           |       |
|                                            | 131       |        |         |           | Tweet |
|                                            | Whats up  | ?      |         |           |       |
|                                            |           |        |         |           |       |
|                                            |           |        |         |           |       |
|                                            |           |        |         |           |       |
|                                            |           |        |         |           |       |
|                                            | S         | ep 25, | 2014 8  | :15:06 AM |       |
|                                            |           | Sel    | ect Co  | ntact     |       |
|                                            |           | Em     | ail Twe | eet via   |       |
|                                            |           |        |         |           |       |

#### timeline - Clear

 Selecting "Clear" deletes all tweets

| 👘 Timeline                                 |          | $\oplus$ | :        |   |
|--------------------------------------------|----------|----------|----------|---|
| whats going on?<br>Sep 25, 2014 8:20:09 AM | Settings |          |          |   |
| Not sure<br>Sep 25, 2014 8:20:22 AM        | Clear    |          |          |   |
| Why not?<br>Sep 25, 2014 8:20:32 AM        |          |          |          |   |
|                                            |          |          |          |   |
|                                            |          |          |          |   |
| i 🤠 Tin                                    | neline   |          | $\oplus$ | : |
|                                            |          |          |          |   |
|                                            |          |          |          |   |
|                                            |          |          |          |   |
|                                            |          |          |          |   |
|                                            |          |          |          |   |
|                                            |          |          |          |   |
|                                            |          |          |          |   |
|                                            |          |          |          |   |
|                                            |          |          |          |   |
|                                            |          |          |          |   |

#### timeline - Serialization

 Timeline is saved, so when app is launched, the tweets are displayed if there are any

| 👘 Timeline                                 | $\oplus$ | : |
|--------------------------------------------|----------|---|
| whats going on?<br>Sep 25, 2014 8:20:09 AM |          |   |
| Not sure<br>Sep 25, 2014 8:20:22 AM        |          |   |
| Why not?<br>Sep 25, 2014 8:20:32 AM        |          |   |
|                                            |          |   |
|                                            |          |   |
|                                            |          |   |
|                                            |          |   |
|                                            |          |   |
|                                            |          |   |
|                                            |          |   |
|                                            |          |   |
|                                            |          |   |

### Individual Tweet deletion

 Long press in a tweet enables an individual tweet to be deleted.

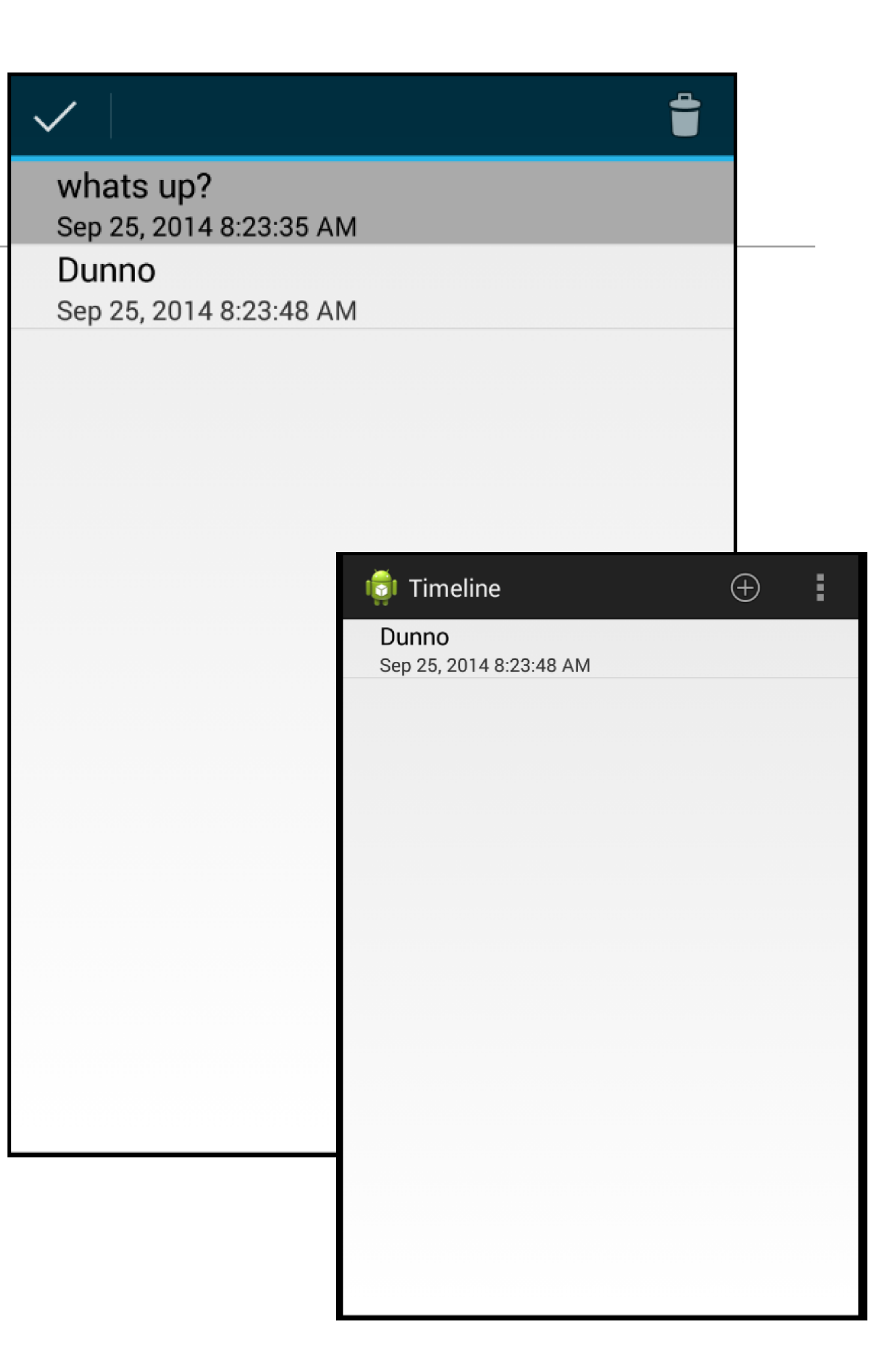

## Contact List Access

 Pressing 'Select Contact" allows user to identify user in contact list

...whose email
 is then
 displayed in
 'Select
 Contact' button

| ८ 🟮 mytweet         |                  |             |                 |
|---------------------|------------------|-------------|-----------------|
| 135                 | Tweet            |             |                 |
| Dunno               | Find contacts    | × _         |                 |
|                     | М                |             |                 |
|                     | Michael Quinlan  | र 👼 mytweet |                 |
|                     | Micheal O'Foghlu | 135         | Tweet           |
|                     | Mick Omeara      | Dunno       |                 |
| Sep 25, 2014 8:23:4 | Mike Brennan     |             |                 |
| Select Contac       | Mullally Brenda  |             |                 |
| Email Tweet v       | Muriha Robert    |             |                 |
|                     | 0                |             |                 |
|                     | O'Meara Mick     | Sep 25, 2   | 2014 8:23:48 AM |
| L                   |                  | a           | ı@b.com         |
|                     |                  | Ema         | ail Tweet via   |

## **Email Access**

 Pressing "Tweet via Email" display email application, which will contain email + tweet text

| < 1 | 📬 mytweet                       |   |                                          |   |   |
|-----|---------------------------------|---|------------------------------------------|---|---|
| 1   | I 35<br>Dunno                   |   | Tweet                                    |   |   |
|     |                                 | < | Compose                                  | > | : |
|     |                                 |   | edeleastar@gmail.com<br>To Aidan McGrath |   |   |
|     | Sep 25, 2014 8:23:48<br>a@b.com |   | Dunno                                    |   |   |
|     | Email Tweet via                 |   |                                          |   |   |
|     |                                 |   |                                          |   |   |

## Swipe support

 In mytweet view - swiping allows user to 'page' through tweets.

| < 💼 mytweet |       |            |  |  |  |  |  |
|-------------|-------|------------|--|--|--|--|--|
| -           | Tweet | 135        |  |  |  |  |  |
|             |       | Dunno      |  |  |  |  |  |
|             |       |            |  |  |  |  |  |
|             |       |            |  |  |  |  |  |
|             |       |            |  |  |  |  |  |
|             |       |            |  |  |  |  |  |
| 8:23:48 AM  |       | Sep 25, 20 |  |  |  |  |  |
| com         |       | a@         |  |  |  |  |  |
| /eet via    |       | Email      |  |  |  |  |  |
|             |       |            |  |  |  |  |  |

# Settings Support

- Setting menu option brings up settings screen
- The values entered will be saved and restored when the application is relaunched

| 讨 Timeline                                 |                         | $\oplus$ |  |
|--------------------------------------------|-------------------------|----------|--|
| whats going on?<br>Sep 25, 2014 8:20:09 AM | Settings                |          |  |
| Not sure<br>Sep 25, 2014 8:20:22 AM        | Clear                   |          |  |
| Why not?<br>Sep 25, 2014 8:20:32 AM        |                         |          |  |
|                                            |                         |          |  |
| र 🤠 Settings                               |                         |          |  |
| User name<br>What's your user na           | ame?                    |          |  |
| Password<br>How do you log in?             |                         |          |  |
| Refresh Interva<br>How frequently sho      | l<br>ould data refresh? |          |  |
|                                            |                         |          |  |
|                                            |                         |          |  |
|                                            |                         |          |  |
|                                            |                         |          |  |
|                                            |                         |          |  |
|                                            |                         |          |  |
|                                            |                         |          |  |

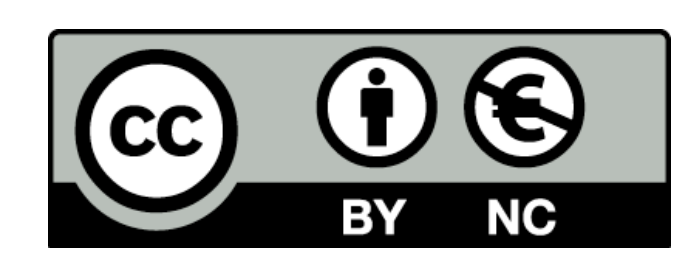

Except where otherwise noted, this content is licensed under a Creative Commons Attribution-NonCommercial 3.0 License.

For more information, please see http:// creativecommons.org/licenses/by-nc/3.0/

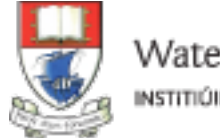

Waterford Institute of Technology INSTITIÚID TEICNEOLAÍOCHTA PHORT LÁIRGE

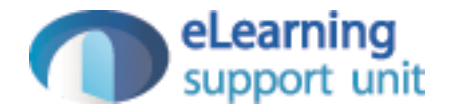